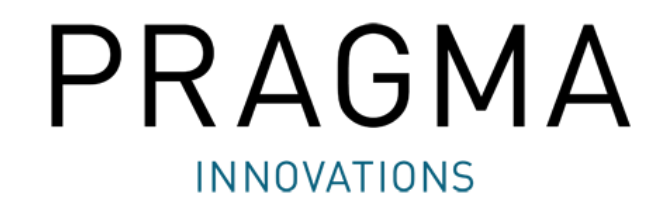

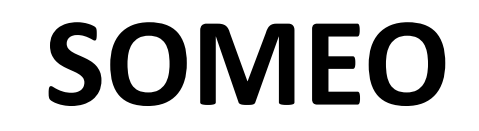

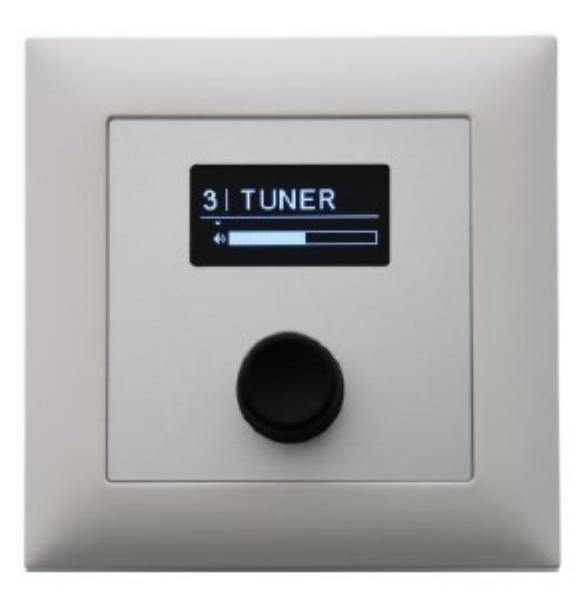

## 1. SOMEO Setup

| Churrente di vicence           | SOMEO setup Network setup About |                                                     |                                        |
|--------------------------------|---------------------------------|-----------------------------------------------------|----------------------------------------|
| identificazione e              | Find SOMEOs in network          |                                                     |                                        |
| connessione dei                | Search Connect                  | PRAGMA                                              |                                        |
| dispositivi SOMEO              | Identify Disconnect             | INNOVATIONS                                         |                                        |
| connessi in rete.              | SOMEO Setup                     | HELE CONTRACTOR CONTRACTOR                          |                                        |
|                                | Get Settings                    |                                                     |                                        |
| Richiamo delle impostazioni    |                                 |                                                     |                                        |
| da un dispositivo SOMEO        | Send Settings                   |                                                     |                                        |
|                                |                                 |                                                     |                                        |
| Salvataggio delle impostazioni |                                 |                                                     |                                        |
| su un dispositivo SOMEO        |                                 |                                                     |                                        |
|                                | Amount of Channels              | Channel Name (only letters and numbers are allowed) |                                        |
|                                |                                 |                                                     |                                        |
| Qui può essere impostato       |                                 |                                                     | Elenco dei canali                      |
| il numero di canali            | Source Selector ID              | ▲                                                   | <ul> <li>con possibilità di</li> </ul> |
|                                | Volume ID                       |                                                     | modifica dei nomi                      |
|                                |                                 |                                                     |                                        |
| In questi due campi vanno      |                                 |                                                     |                                        |
| Symetrix                       |                                 |                                                     |                                        |
| Symetrix                       |                                 |                                                     |                                        |
|                                |                                 |                                                     |                                        |
|                                |                                 |                                                     |                                        |
|                                |                                 |                                                     |                                        |
|                                |                                 |                                                     |                                        |
|                                |                                 |                                                     |                                        |
|                                |                                 |                                                     |                                        |
|                                | 8.                              |                                                     |                                        |

## 2. Network Setup

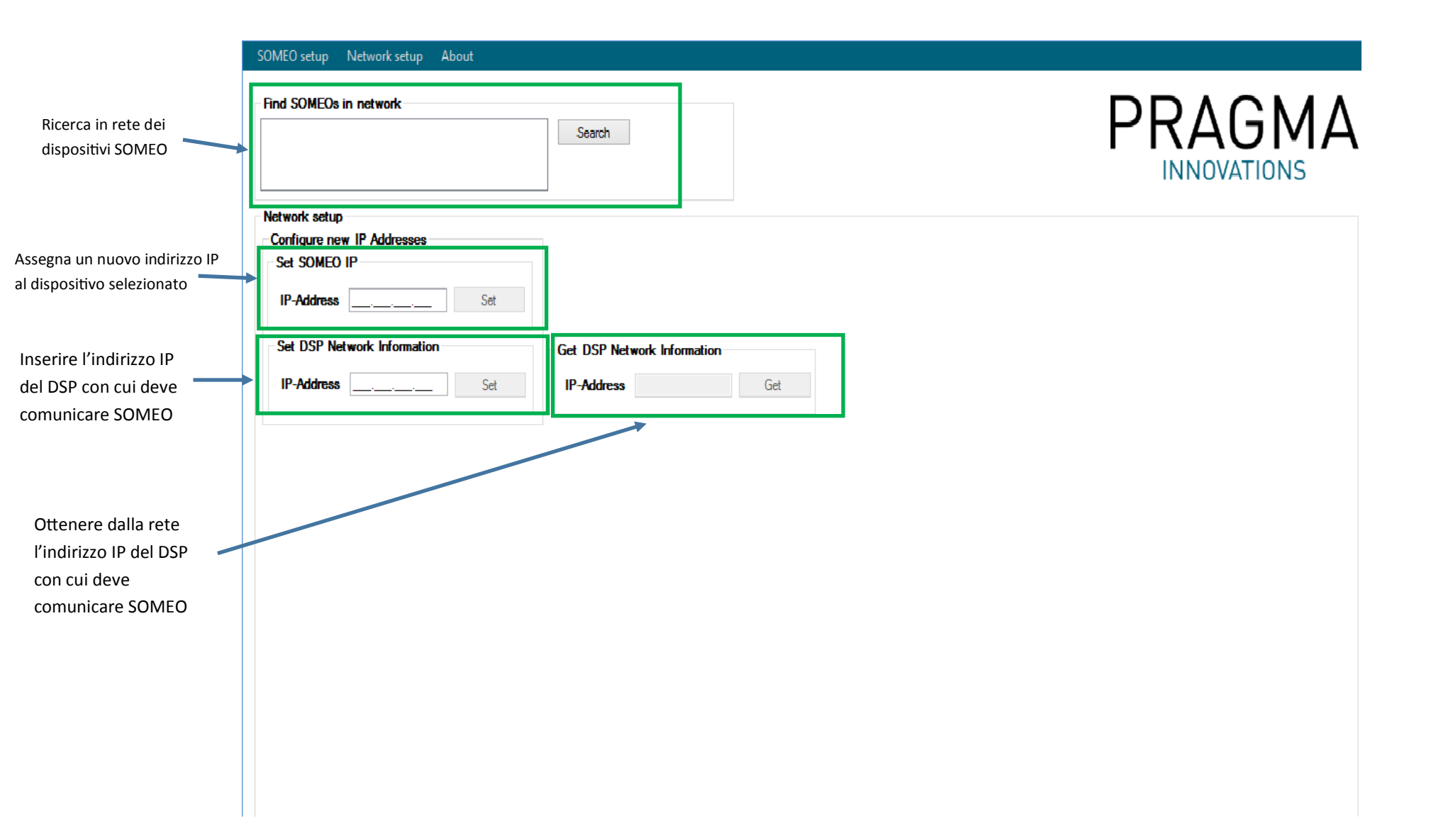

## 3. Symetrix DSP Setup

1. Inserire nel software Symetrix Composer un blocco Input Selector con tanti ingressi quanti sono i canali configurati per Someo (max. 8 canali). Assegnare l'ID del blocco nel campo Source Selector ID del software di configurazione di Someo.

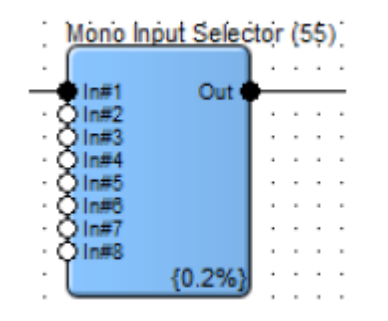

2. Utilizzare per il controllo del livello di un segnale, un unico blocco Gain. Assegnare l'ID del blocco nel campo Volume ID del software di configurazione di Someo.

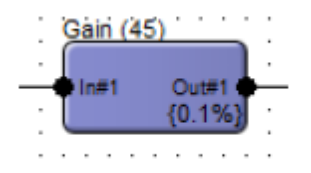